## GUIDA PER LA PRESENTAZIONE DELLA DOMANDA DI PARTECIPAZIONE AI CONCORSI PERCORSI ABILITANTI

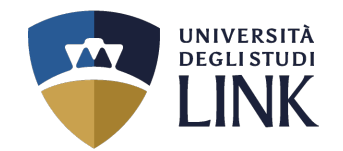

All'indirizzo mail fornito in fase di registrazione, verranno inviate le **proprie credenziali**.

Visitare il sito <u>www.unilink.it</u>

Cliccare in alto a destra su ACCEDI

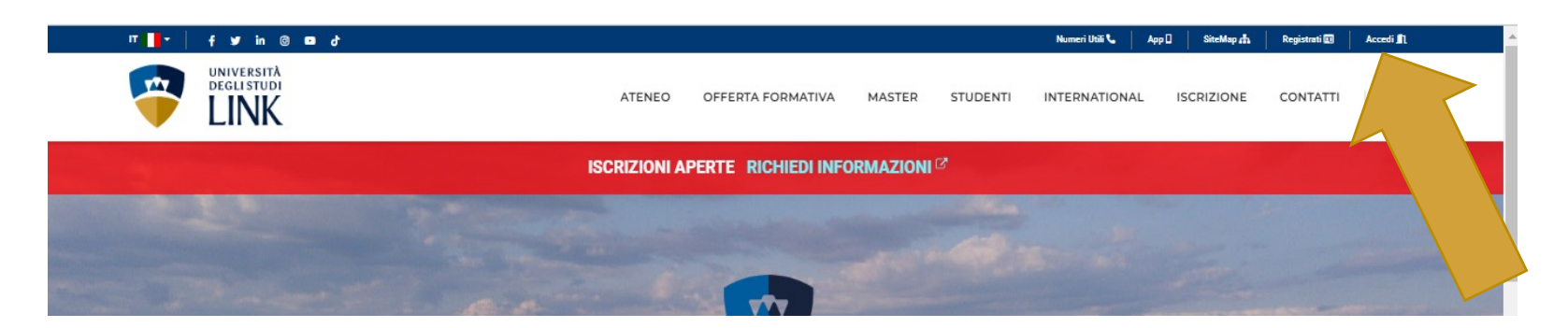

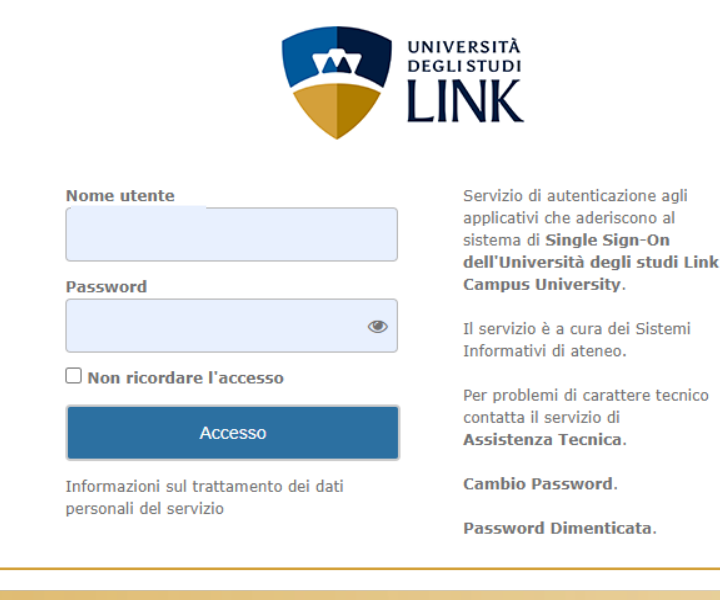

Inserire le proprie credenziali che, come detto nel passaggio precedente, vengono inviate in automatico dal sistema all'indirizzo mail fornito in fase di registrazione.

Se vi è necessità di recuperare la password, inviare una mail a **<u>segreteria.60cfu@unilink.it</u>** 

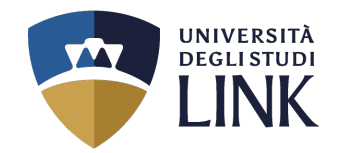

## Pagina Personale

Benvenuto nell'Area Riservata dell'UniLink Campus.

Grazie per esserti registrato al nostro Portale istituzionale.

Attenzione: nel caso in cui il Visitatore risulti essere uno Studente regolarmente iscritto, la Segreteria Studenti provvederà, nel minor tempo possibile, a modificarne il profilo in "Profilo Studente".

Analogamente, nel caso in cui il Visitatore risulti essere un Docente, la Segreteria Docenti provvederà, nel minor tempo possibile, a modificarne il profilo in "Profilo Docente".

Se ti sei registrato per partecipare alla **prova di ammissione** per l'accesso al primo anno del Corso di Laurea Magistrale a ciclo unico in Medicina e Chirurgia, clicca sul pulsante "Accesso alla documentazione (Medicina e Chirurgia LM-41)".

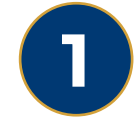

Dopo aver effettuato l'accesso apparirà la seguente schermata. Cliccare su **ACCESSO ALLA PROCEDURA DI IMMATRICOLAZIONE** 

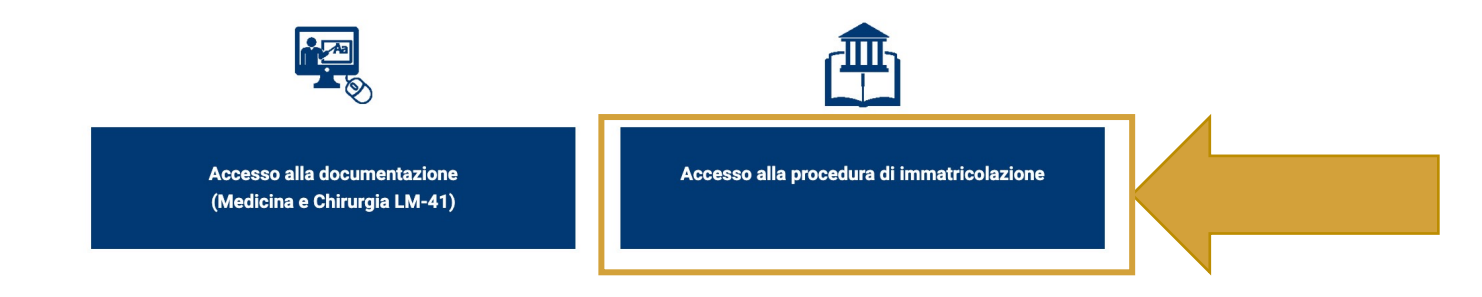

#### + ISTRUZIONI PER L'IMMATRICOLAZIONE ONLINE

Se invece vuoi ricevere informazioni sui nostri corsi o sull'immatricolazione, compila il form seguente.

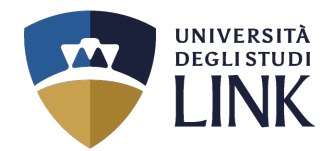

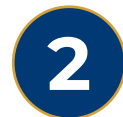

## Successivamente apparirà la seguente schermata

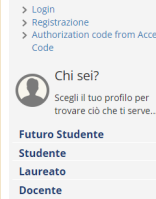

ode from Acces

L'Ateneo

secondo liv

regolamenti dell'ateneo

Lezioni ed esami

Consultazione esiti

Segreteria

mobilità internazionale

> Tasse e borse di studio Sede dell'ateneo, Biblioteche, Calendario accademico, Diritto allo studio e borse di studio, Tasse Organizzazione generale, Regolamento didattico, Altri > Laurea e post-laurea Offerta formativa Stage e tirocini. Calendario appelli di laurea. Alta formazione. Esami di stato. Alumni, AlmaLaurea Corsi di laurea, Master di primo livello, Master di ele di specializzazione. Dottorati > Lavoro tage e tirocini post lauream, Offerte di lavoro, Dati su impiego Insegnamenti, programmi e orari, Docenti e ricevimento, Materiale didattico e dispense, Valutazione della didattica da parte dello studente, Calendario appelli, Prenotazione appelli, > Servizi Orientamento, Servizio alloggi, Servizi abitativi, Servizi di ristorazione, Servizi per gli studenti con esigenze speciali, Supporto alla didattica e Tutorato, Servizio di ascolto e Orientamento e ammissione counseling Orientamento, Immatricolazione e preiscrizione, Prove di accertamento delle conoscenze di base Attività extracurriculari e ricreative Corsi di lingua, Corsi ECDL, Attrezzature sportive, Attività gestite dagli studenti, Coro, Associazioni studentesche Orari segreterie, Certificazioni, Modulistica e autocertificazioni, Scadenze, Immatricolazione Mobilità internazionale Programmi di mobilità internazionale, Servizi per studenti in

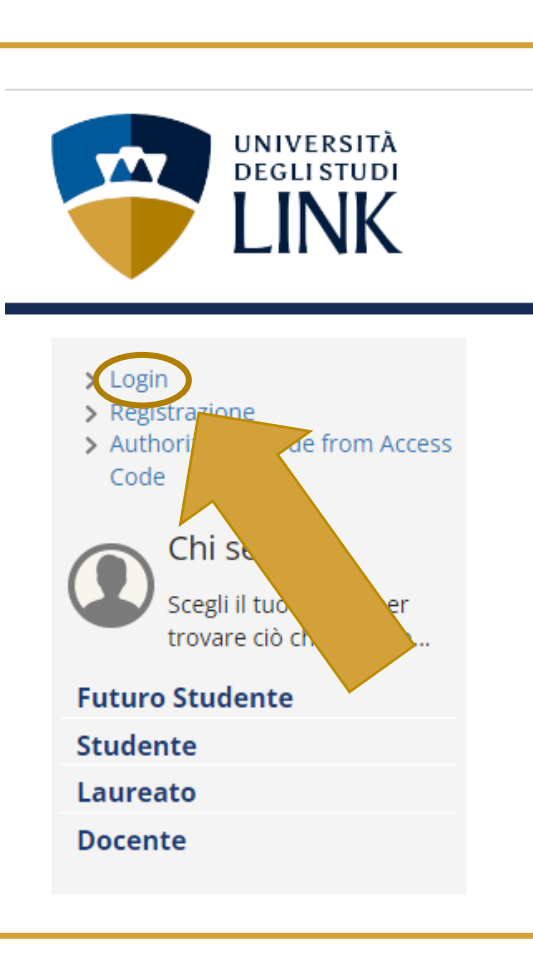

## Nel riquadro in ALTO A SINISTRA cliccare su:

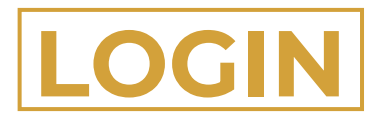

(non sarà necessario inserire nuovamente le proprie credenziali)

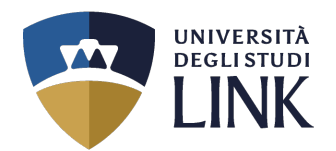

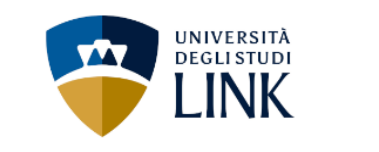

Benvenuto

Benvenuto nella tua area riservata.

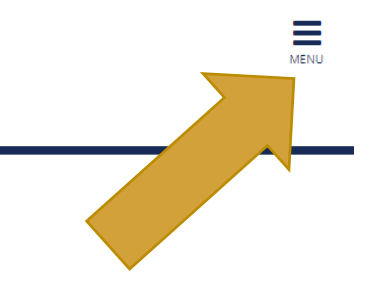

## 3 In questa schermata, cliccare sulle TRE LINEETTE IN ALTO A DESTRA con la scritta:

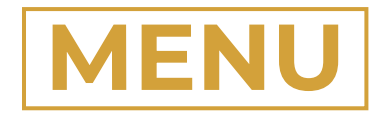

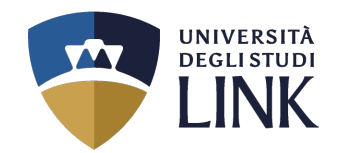

# 4

Dopo aver selezionato le tre lineette nel passaggio precedente, apparirà la schermata come quella a destra.

Cliccare su

SEGRETERIA

| <b>ita</b> eng          | × |
|-------------------------|---|
|                         | 2 |
| Area Riservata          |   |
| Logout                  |   |
| Moodle                  |   |
| Home                    | > |
| Segreteria              | > |
| Mobilità internazionale | > |

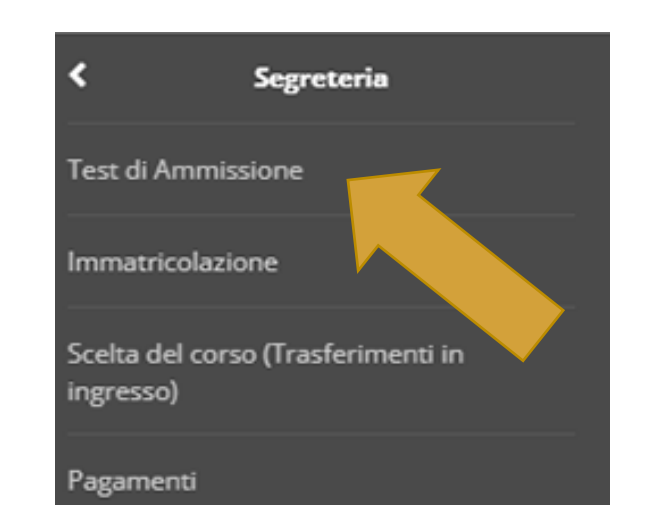

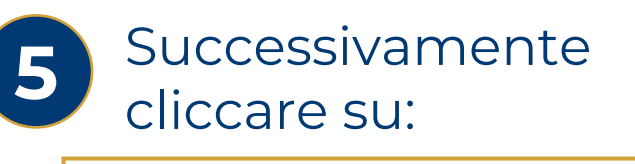

## **TEST DI AMMISSIONE**

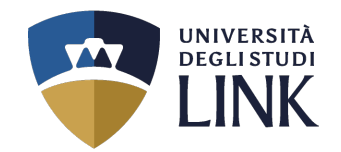

#### Iscrizione Concorsi

Attraverso le pagine seguenti sarà possibile effettuare l'iscrizione ad un concorso di ammissione.

| Attività                                                       | Sezione                                              | Info | Stato |
|----------------------------------------------------------------|------------------------------------------------------|------|-------|
| A - Scelta del concorso                                        |                                                      | 3    | X     |
|                                                                | Scelta corso di studio                               | 3    | X     |
|                                                                | Selezione concorso                                   | 6    | 8     |
|                                                                | Conferma                                             | 6    | 8     |
| B - Conferma iscrizione al concorso                            |                                                      | 6    | 8     |
|                                                                | Preferenze                                           | 6    | 8     |
|                                                                | Preferenze percorso di studio                        | 1    | 6     |
|                                                                | Preferenze sedi                                      | 3    | 8     |
|                                                                | Preferenze lingue                                    | 3    | A     |
|                                                                | Preferenze borse di studio                           | 3    | A     |
|                                                                | Scelta categoria amministrativa ed ausili invalidità | 3    | A     |
|                                                                | Scelta tipologia ausilio invalidità                  | 6    | 8     |
|                                                                | Scelta misure compensative                           | 6    | 8     |
|                                                                | Conferma                                             | 6    | 8     |
| C - Inserimento o modifica delle dichiarazioni di invalidità   |                                                      | 6    | 8     |
|                                                                | Pagina elenco Dichiarazioni di Invalidità presentate | 6    | 8     |
| D - Titoli di accesso                                          |                                                      | 6    | 8     |
|                                                                | Dettaglio Titoli di Accesso                          | 6    | 8     |
| E - Dichiarazione eventuali titoli di valutazione              |                                                      | 1    | 8     |
|                                                                | Dettaglio titoli e documenti per la valutazione      | 1    | 6     |
|                                                                | Conferma                                             | 1    | 6     |
| F - Richiesta Lettere di referenza                             |                                                      | 1    | 6     |
|                                                                | Dettaglio richiesta referenze                        | 1    | 8     |
| G - Questionari richiesti prima della conferma dell'ammissione |                                                      | 1    | 8     |
|                                                                | Selezione questionario da compilare                  | 6    | 8     |
| H - Calendario Prenotazione Appuntamenti                       |                                                      | 6    | 8     |
|                                                                | Selezione tipologie di calendario appuntamenti       | 6    | 8     |
| I - Azione per la scelta del turno di svolgimento della prova  |                                                      | •    | 8     |
|                                                                | Selezione della prova con turno                      | ()   | 8     |
| J - Richiesta Consensi                                         |                                                      | ()   | 8     |
|                                                                | Richiesta consensi                                   | ()   | 8     |
| K - Chiusura processo                                          |                                                      | •    | 8     |
|                                                                | Conferma esplicita                                   | •    | 8     |
|                                                                | Conferma                                             |      | 6     |

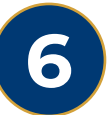

## In questa schermata cliccare su

# ISCRIZIONE CONCORSI

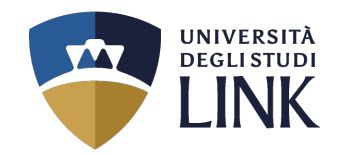

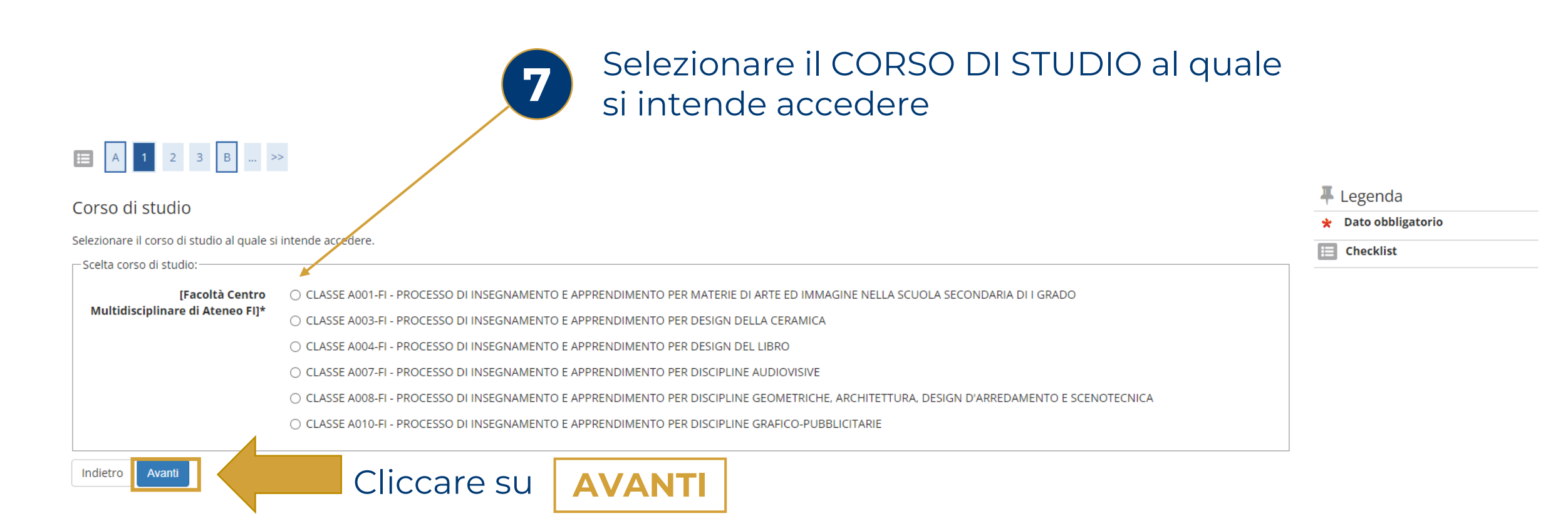

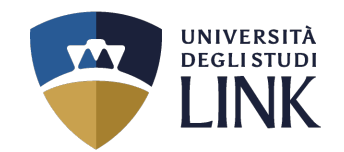

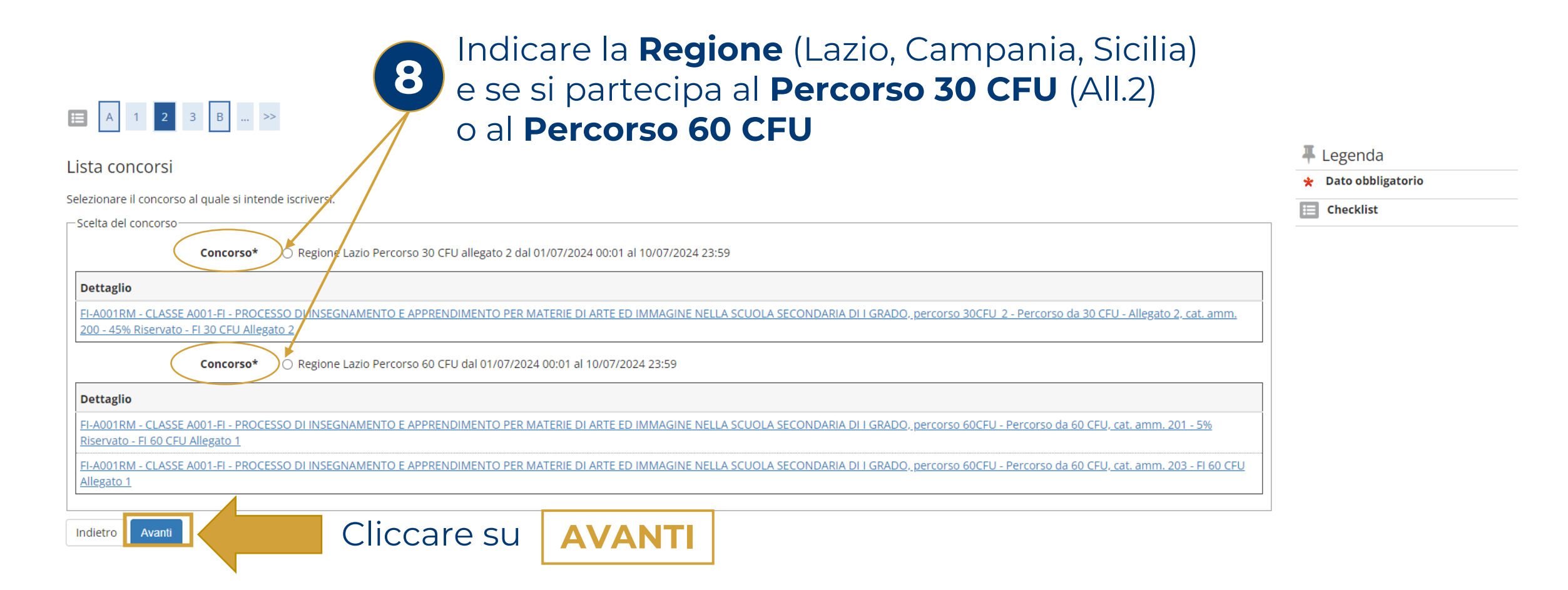

### N.B. Cliccare solo sul pallino **«Concorso»** e non sul «Dettaglio»

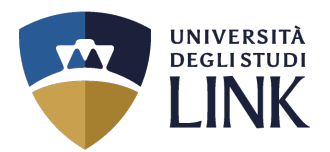

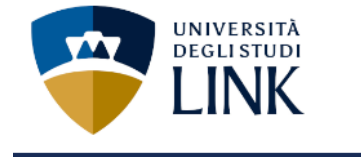

## 🗮 << ... 1 2 3 Β 1 ... >>

Conferma scelta concorso

Verificare le informazioni relative alle scelte effettuate nelle pagine precedenti.

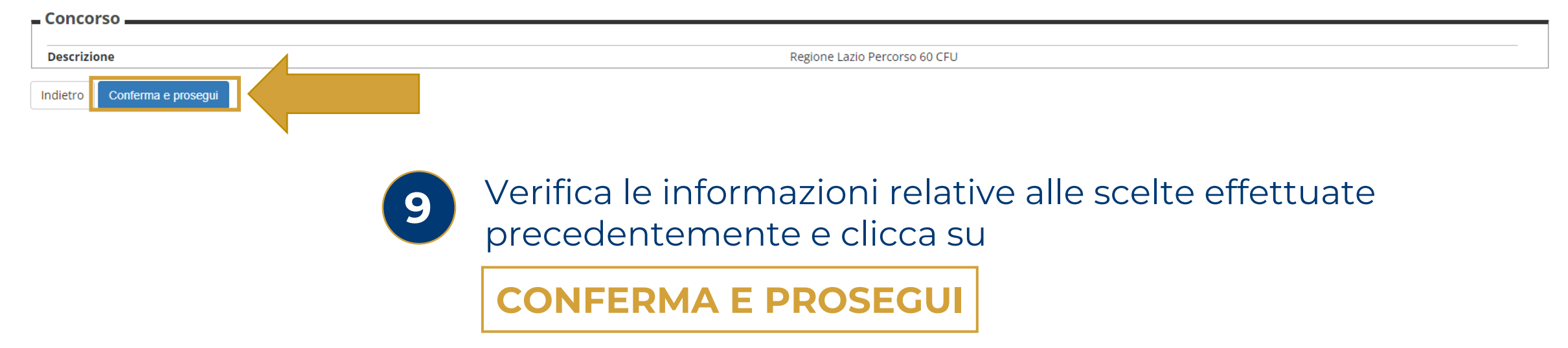

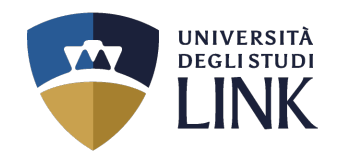

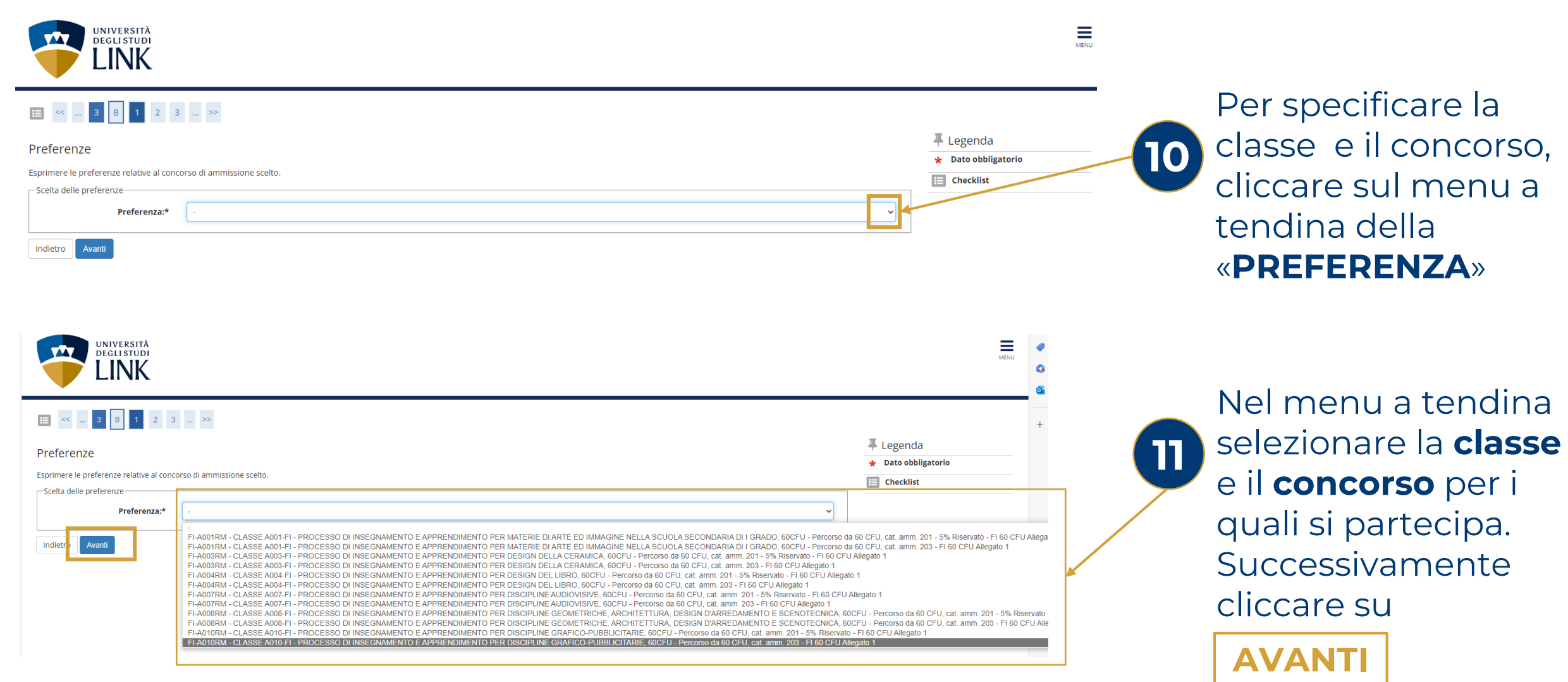

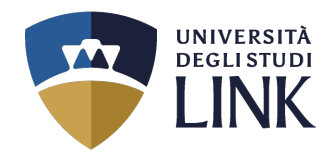

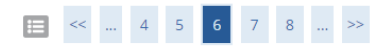

#### Scelta categoria amministrativa ed ausili di invalidità

Scegliere la propria categoria amministrativa, valida per lo svolgimento del concorso di ammissione al quale ci si sta iscrivendo, ed eventualmente richiedere ausilio per invalidità.

| Categoria amministrativa                       |                                              |  |
|------------------------------------------------|----------------------------------------------|--|
| Categoria amministrativa                       | - v                                          |  |
| Presa visione bando<br>Presa visione del bando | Si No     Si No     Si No                    |  |
| Ausilio allo svolgimento delle prove           |                                              |  |
| Richiedo l'ausilio per lo svolgimen            | to della prova (L. 104/92 e succ. modifiche) |  |
| ⊖ Sì ⊖ No                                      |                                              |  |
| Prove previste                                 |                                              |  |
| Descrizione                                    |                                              |  |
| Prova per Titoli Valutati                      |                                              |  |
| Indietro Avanti                                | Cliccare su                                  |  |

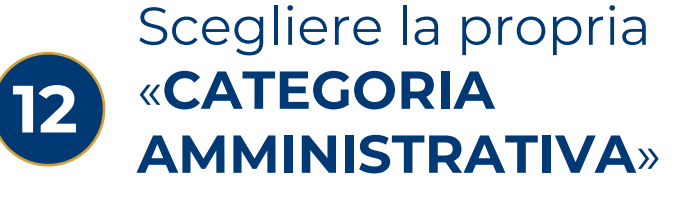

| 13 | Se |
|----|----|
|    | «P |
|    |    |

Selezionare **Sì** nella «**PRESA VISIONE DEL BANDO**»

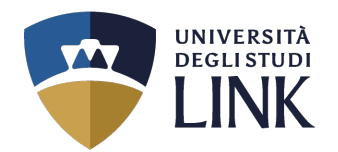

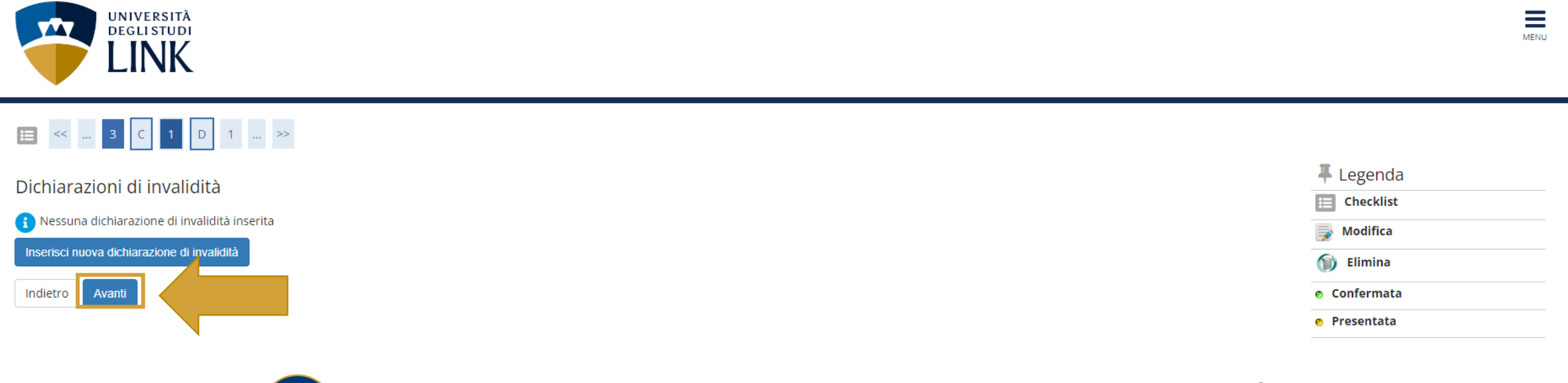

Se necessario inserire DICHIARAZIONE DI INVALIDITÀ altrimenti cliccare sul pulsante

**AVANTI** 

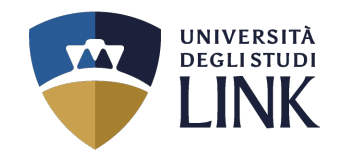

MENU

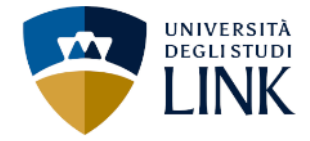

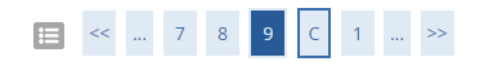

#### Conferma iscrizione concorso

Verificare le informazioni relative alle scelte effettuate nelle pagine precedenti.

| Concorso                                     |                                                                                                    |
|----------------------------------------------|----------------------------------------------------------------------------------------------------|
| Descrizione                                  | Regione Lazio Percorso 60 CFU                                                                                                    |
| Preferenze                                   |                                                                                                    |
| Preferenza                                   | FI-A001RM - CLASSE A001-FI - PROCESSO DI INSEGNAMENTO E APPRENDIMENTO PER MATERIE DI ARTE ED IMMAGINE NELLA<br>SCUOLA SECONDARIA DI I GRADO, 60CFU - Percorso da 60 CFU, cat. amm. 201 - 5% Riservato - FI 60 CFU Allegato 1 |
| Categoria amministrativa ed ausili di invali | dità                                                                                                    |
| Categoria amministrativa                     | 5% Riservato - FI 60 CFU Allegato 1                                                                                                    |
| Richiesta ausilio handicap                   | No                                                                                                    |
| Indietro Conferma e prosegui                 |                                                                                                    |
|                                              | Verifica le informazioni relative alle scelte effettuate                                                                                                    |
|                                              | precedentemente e clicca su                                                                                                    |
|                                              | CONFERMA E PROSEGUI                                                                                                    |
|                                              |                                                                                                    |

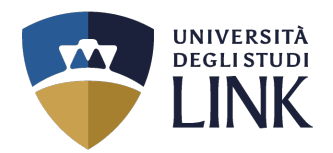

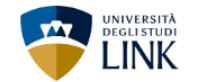

### 😑 « ... 1 D 1 E 1 ... »»

#### Dettaglio titoli richiesti

| Dettaglio aton nemesti                                                                                           |                                                                                                    |                                                                                       |                              |           |                          |
|----------------------------------------------------------------------------------------------------|----------------------------------------------------------------------------------------------------|---------------------------------------------------------------------------------------|------------------------------|-----------|--------------------------|
| Per proseguire è necessario dichiarare i titoli di studio. Per primi vengono mostrati i titoli di studio obbligi | atori, mentre le varie opzioni mostrano titoli che sono alternativi fra loro. Nelle pagine seguenti vi | erranno chiesti i dati relativi ai titoli di studio conseguiti negli anni precedenti. |                              |           | Selezionare II III OLO   |
| Titoli di Studio Alternativi                                                                                     |                                                                                                    |                                                                                       |                              | $\square$ |                          |
| 🔔 Per proseguire è necessario completare l'inserimento di tutti i titoli di studio di almeno un blocco o         | pzionale. Le varie opzioni mostrano titoli che sono alternativi fra loro:                              |                                                                                       |                              |           | DI STUDIO ner            |
| Opzione 1:                                                                                                    | ·                                                                                                    |                                                                                       |                              |           |                          |
| Stato<br>blocco Titolo                                                                                           | Dettagli ammessi:                                                                                      | Note                                                                                  | Stato<br>Tito Azioni         |           | nartecinare al           |
| Laurea                                                                                                    | -                                                                                                    |                                                                                       | e Inserisci                  |           | partecipare ai           |
| Opzione 2:                                                                                                    |                                                                                                    |                                                                                       |                              |           | concorco o cliccoro cu   |
| Stato                                                                                                    |                                                                                                    |                                                                                       | Stato                        |           | concorso e criccare so   |
| blocco Titolo                                                                                                    | Dettagli ammessi:                                                                                      | Note                                                                                  | Tit to Aziom                 |           |                          |
| Laurea Magistrale                                                                                                |                                                                                                    |                                                                                       | Inserisci                    |           |                          |
| Opzione 3:                                                                                                    |                                                                                                    |                                                                                       |                              |           | INSERISCI                |
| Stato                                                                                                    | Dette all annuali                                                                                      | New                                                                                   | Stato                        |           |                          |
| Jucco Indio                                                                                                    | Dettagn anniessi.                                                                                      | Note                                                                                  | e Inserisci                  |           |                          |
| Opzione 4:                                                                                                    | 1                                                                                                    | 1                                                                                     |                              |           |                          |
| Stato                                                                                                    |                                                                                                    |                                                                                       | Stato                        |           |                          |
| DIOCCO IItolo                                                                                                    | Dettagli ammessi:                                                                                      | Note                                                                                  |                              |           |                          |
| Opzione 5:                                                                                                    |                                                                                                    |                                                                                       |                              |           | N.B. Selezionare un solo |
|                                                                                                    |                                                                                                    |                                                                                       |                              |           | Titolo di studio         |
| blocco Titolo                                                                                                    | Dettagli ammessi:                                                                                      | Note                                                                                  | Tit <mark>i</mark> lo Azioni |           |                          |
| Diploma accademico di secondo livello                                                                            |                                                                                                    |                                                                                       | Inserisci                    |           |                          |
| r Altri Titoli                                                                                                   |                                                                                                    |                                                                                       |                              |           |                          |
| Titolo                                                                                                    | Note                                                                                                   |                                                                                       | Azioni                       |           |                          |
| Titolo di Scuola Superiore                                                                                       | Dettagli Titolo:                                                                                       |                                                                                       |                              |           |                          |
|                                                                                                    | Anno Conseguimento: 2019                                                                               |                                                                                       | I W 1                        |           |                          |

- Dettaglio: Maturità tecnica industriale: Informatica
- Stato: Conseguito 01/06/2019

Indietro Procedi

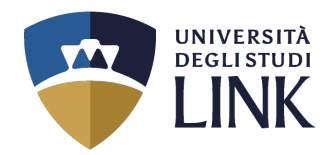

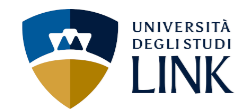

#### Dettaglio titoli richiesti

Per proseguire nell'immatricolazione al corso di studio scelto è necessario indicare l'ente di conseguimento del Titolo

| Coloriono Linto        |                           |
|------------------------|---------------------------|
| Selezione Ente         |                           |
| Ente di conseguimento: | 🔿 In questo stesso ateneo |
|                        | O In Altro ateneo         |
| Indietro               |                           |
|                        |                           |

#### Dettaglio titoli richiesti

Per proseguire nell'immatricolazione al corso di studio scelto sono necessari i seguenti titoli di studio. Impostare i filtri per selezionare l'ateneo di Conseguimento Titolo.

| Ricerca Ateneo         |                         |   |
|------------------------|-------------------------|---|
| Regione                | Selezionare una regione | ~ |
| Criteri di ordinamento |                         |   |
| Ordina Per             | Ateneo                  | ~ |
| Ordinamento            | Ascendente              | ~ |
| 11                     |                         |   |

Cerca Ateneo

Scelta dell'Ateneo

Per ottenere un elenco di atenei uti<sup>V</sup>tzare i filtri di ricerca
Indietre
Procedi

Nella nuova schermata, selezionare se il titolo di accesso è stato conseguito in QUESTO ATENEO o in un altro Ateneo. Successivamente cliccare su

PROCEDI

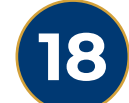

17

Nella schermata successiva, scegliere la REGIONE e l'ATENEO in cui si è conseguito il titolo di studio. Successivamente cliccare su

## PROCEDI

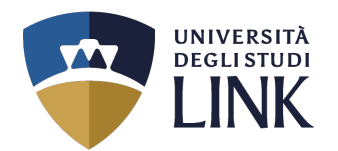

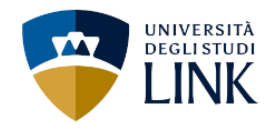

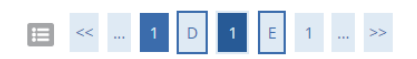

Titolo di studio Laurea Magistrale

Per proseguire nell'immatricolazione al corso di studio scelto è necessario inserire il titolo di studio. Questo modulo permette di inserire o modificare i dati relativi ad un titolo di studio Universitario.

| Dati Titolo di studio Laurea Magistral |                                              |        |
|----------------------------------------|----------------------------------------------|--------|
| Data Conseguimento*                    |                                              |        |
|                                        | (gg/MM/yyyy)                                 |        |
| Anno accademico*                       |                                              |        |
|                                        | (es: 2001/2002)                              |        |
| Sessione                               |                                              |        |
| Voto*                                  |                                              |        |
|                                        | (es: 98/110)                                 |        |
| Lode                                   |                                              |        |
| Giudizio                               |                                              | ~      |
| Percorso di studio                     |                                              |        |
| Indietro Procedi                       |                                              |        |
| 19 Inser                               | re i dati del TITOLO DI STUDIO e cliccare su | PROCED |

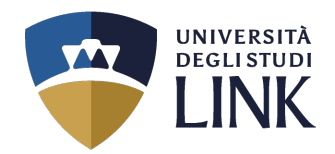

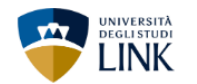

#### 🔚 « ... 1 D 1 Ε 1 ... »

| Dettag          | lio titoli richiesti                                                                                    |                                                                                                    |                                                                                        |         |                 |           |
|-----------------|----------------------------------------------------------------------------------------------------|----------------------------------------------------------------------------------------------------|----------------------------------------------------------------------------------------|---------|-----------------|-----------|
| Per prose       | guire è necessario dichiarare i titoli di studio. Per primi vengono mostrati i titoli di studio obbliga | tori, mentre le varie opzioni mostrano titoli che sono alternativi fra loro. Nelle pagine seguenti v                                 | rerranno chiesti i dati relativi ai titoli di studio conseguiti negli anni precedenti. |         |                 |           |
| – Titoli        | di Studio Alternativi                                                                                   |                                                                                                    |                                                                                        |         |                 |           |
| 🔔 Per           | proseguire è necessario completare l'inserimento di tutti i titoli di studio di almeno un blocco op     | zionale. Le varie opzioni mostrano titoli che sono alternativi fra loro:                                                             |                                                                                        |         |                 |           |
| Opzion          | e 1:                                                                                                    |                                                                                                    |                                                                                        |         |                 |           |
| Stato           |                                                                                                    |                                                                                                    |                                                                                        |         | Stato           |           |
| blocco          | Titolo                                                                                                  | Dettagli ammessi:                                                                                                    | Note                                                                                   |         | Titolo          | Azioni    |
| 4               | Laurea                                                                                                  |                                                                                                    |                                                                                        |         |                 | Inserisc  |
| Opzion          | e 2:                                                                                                    |                                                                                                    |                                                                                        |         |                 |           |
| Stato<br>blocco | T tolo                                                                                                  | Dettagli ammessi:                                                                                                    | Note                                                                                   |         | Stato<br>Titolo | Azioni    |
| 1               | L urea Magistrale                                                                                       |                                                                                                    |                                                                                        |         | •               | 0         |
| Opzion          | e 3:                                                                                                    |                                                                                                    |                                                                                        |         |                 |           |
| Stato<br>blocco | Titolo                                                                                                  | Dettagli ammessi:                                                                                                    | Note                                                                                   |         | Stato<br>Titolo | Azioni    |
| 1               | Laurea Specialistica                                                                                    |                                                                                                    |                                                                                        |         | ۰               | Inserisci |
| Opzion          | e 4:                                                                                                    |                                                                                                    |                                                                                        |         |                 |           |
| Stato<br>blocco | Titolo                                                                                                  | Dettagli ammessi:                                                                                                    | Note                                                                                   |         | Stato<br>Titolo | Azioni    |
| 1               | Titolo straniero                                                                                        |                                                                                                    |                                                                                        |         | ۰               | Inserisci |
| Opzion          | e 5:                                                                                                    | 1                                                                                                    |                                                                                        |         |                 |           |
| Stato           |                                                                                                    |                                                                                                    |                                                                                        |         | Stato           |           |
| blocco          | litolo                                                                                                  | Dettagli ammessi:                                                                                                    | Note                                                                                   |         | litolo          | Azioni    |
|                 |                                                                                                    |                                                                                                    |                                                                                        |         | •               | insensci  |
| Altri 1         | itoli                                                                                                   |                                                                                                    |                                                                                        |         |                 |           |
| Titolo          |                                                                                                    | Note                                                                                                    |                                                                                        | Azioni  |                 |           |
| Titolo d        | i Scuola Superiore                                                                                      | Dettagli Titolo:<br>Anno Conseguimento: 2019<br>Dettaglio: Marurità tecnica industriale: Informatica<br>Stato: Conseguito 01/06/2019 |                                                                                        | i 🗊 🖓 💁 |                 |           |
|                 |                                                                                                    | i                                                                                                    |                                                                                        | 1       |                 |           |

20 Dopo aver compilato tutti i campi dei Titoli di studio, per indicare il corretto caricamento delle informazioni, sarà visibile un visto in verde nello STATO BLOCCO (es. nell'immagine). Successivamente cliccare su

PROCED

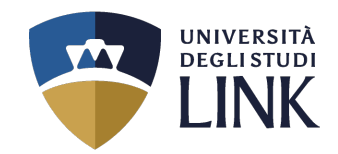

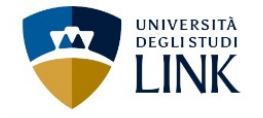

### 🔚 << ... 1 Ε 1 2 F ... >>

Gestione titoli e documenti per l'ammissione al concorso

Dichiarazione titoli e documenti per l'ammissione al concorso

Il concorso scelto prevede le seguenti tipologie di documenti e/o titoli che concorrono all'ammissione al concorso:

| Tipo titolo                              | Min | Мах |
|------------------------------------------|-----|-----|
| Votazione Titolo di Accesso              | 1   | 1   |
| Media ponderata esami Titolo di accesso  | 0   | 1   |
| Laurea L2, L1, LS, LM, A1, A2            | 0   | 3   |
| Dichiarazione ex art. 3.1 DM 621/24      | 1   | 1   |
| Master di Il Livello                     | 0   | 2   |
| Diploma di specializzazione              | 0   | 2   |
| Dottorato di ricerca                     | 0   | 2   |
| Certificazioni linguistiche              | 0   | 4   |
| Servizio di insegnamento                 | 0   | 6   |
| Autocertificazione ex dpr 445/00 firmata | 1   | 1   |
| Copia documento di identità              | 1   | 1   |

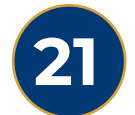

22

Inserire i TITOLI VALUTABILI posseduti e i DOCUMENTI OBBLIGATORI scaricabili al link

https://www.unilink.it/iscrizione/documentiimmatricolazione

Scaricare i documenti nella sezione PERCORSI FORMATIVI ABILITANTI

#### Titoli dichiarati

Non è stato inserito alcun documento e/o titolo valido per l'ammissione al concorso.

Vuoi allegare altri documenti e/o titoli alla domanda di ammissione?\*

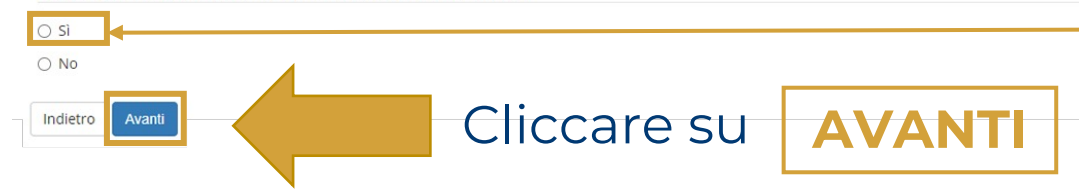

I documenti vanno SCARICATI, COMPILATI, FIRMATI e CARICATI

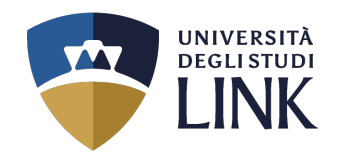

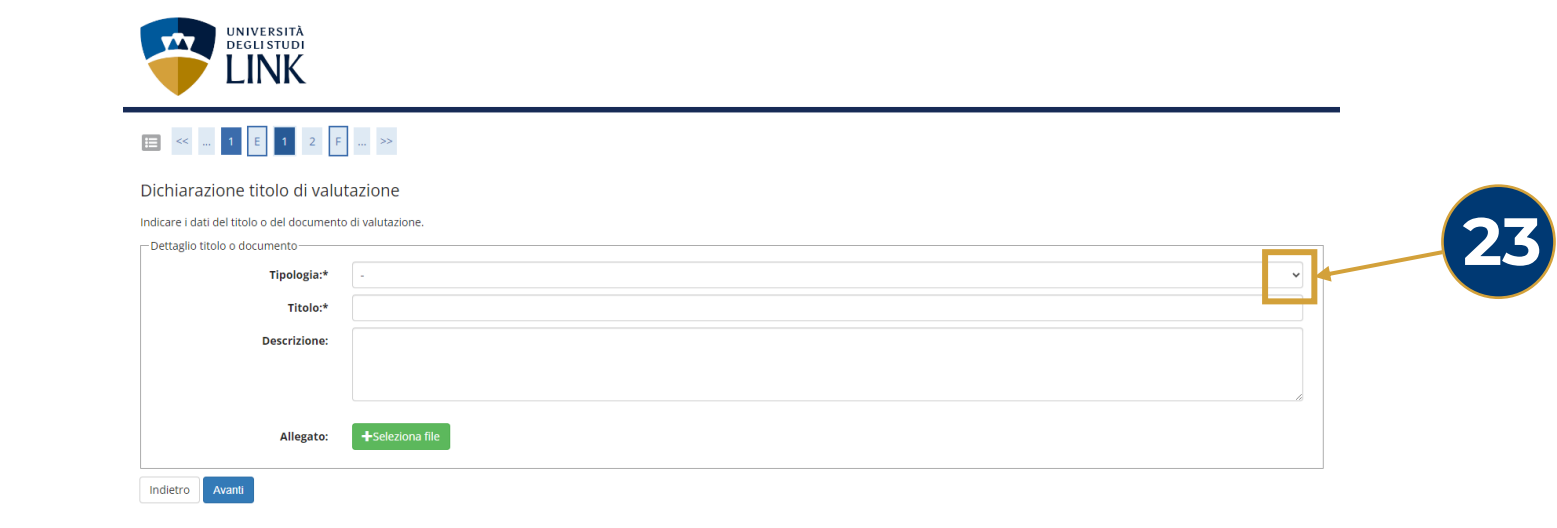

## Per indicare il TITOLO o il DOCUMENTO DI VALUTAZIONE, cliccare sul menu a tendina della «**TIPOLOGIA**»

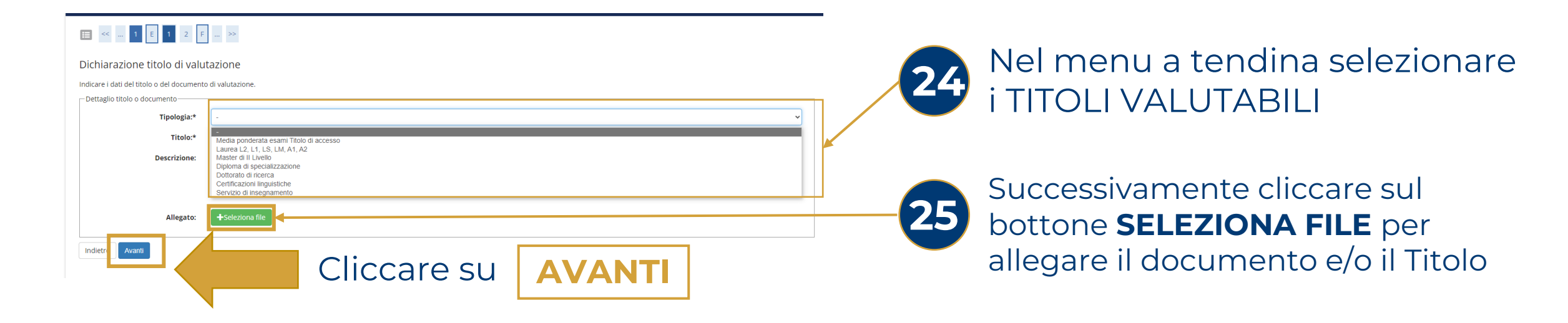

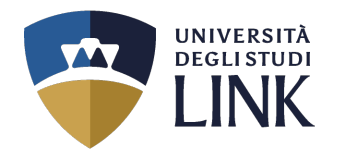

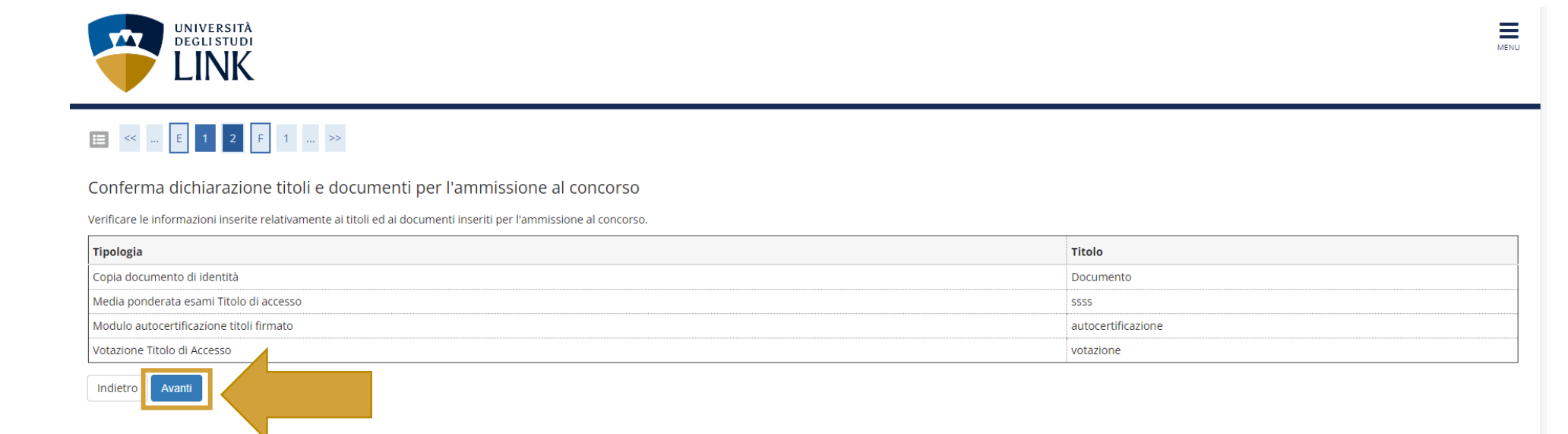

Verificare le informazioni inserite e per confermare cliccare su **AVANTI** 

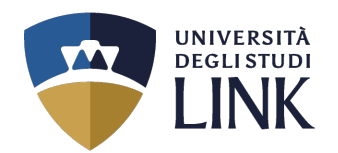

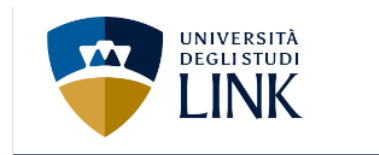

| E < 2 F 1 G 1 >>                                         |                        |
|----------------------------------------------------------|------------------------|
| Elenco questionari                                       | egenda                 |
| In questa parina sono elencati i questionari compilabili | ato obbligatorio       |
|                                                          | hecklist               |
| Questionario Status Azioni                               | lestionario completo   |
| Valutazione titoli fi * Compila                          | Jestionario incompleto |

Indietro

Per poter procedere cliccare obbligatoriamente su **COMPILA** 

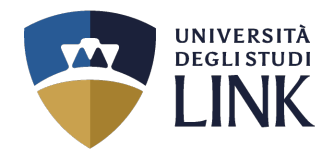

## 28 Compilare i campi del questionario «Valutazione titoli fi»

| Questionario                                                                                 |   |
|----------------------------------------------------------------------------------------------|---|
| ompilazione del questionario "Valutazione titoli fi"                                         |   |
| domande contrassegnate con (*) sono obbligatorie.                                            |   |
| dicare i CFU/CFA specifici per la classe come previsto dagli allegati A e A1 del DM 259/2017 |   |
| nsegnamento*                                                                                 |   |
|                                                                                              |   |
|                                                                                              |   |
|                                                                                              |   |
| FU/CFA*                                                                                      |   |
|                                                                                              |   |
| (numero - )                                                                                  |   |
|                                                                                              |   |
|                                                                                              |   |
|                                                                                              |   |
|                                                                                              |   |
|                                                                                              |   |
| ata di superamento*                                                                          |   |
| (gg/mm/saaaa - )                                                                             |   |
|                                                                                              | _ |
| Settore Scientifico Disciplinare/Settore Artistico Disciplinare* Beiezona un valore          | ~ |
| aven di familia*                                                                             |   |
|                                                                                              |   |
|                                                                                              |   |
|                                                                                              |   |
|                                                                                              |   |
| Atemeor/Istitute AFAM* Seleziona un valore                                                   | ~ |
| teriori CFU/CFA                                                                              |   |
| Altre attività da dichiarare?*                                                               |   |
|                                                                                              |   |
|                                                                                              |   |
|                                                                                              |   |

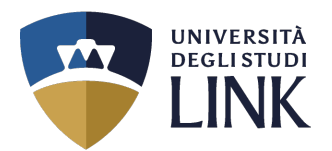

MENU

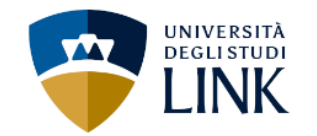

#### 希 » Questionario

#### Compilazione del questionario "Valutazione titoli fi"

Le domande contrassegnate con (\*) sono obbligatorie.

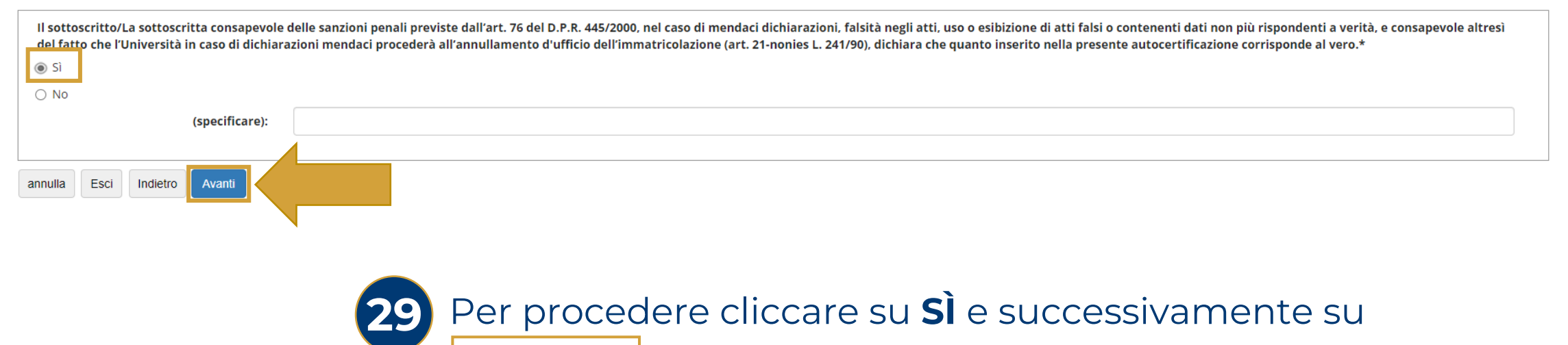

**AVANTI** 

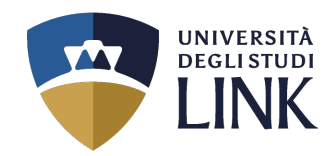

Riepilogo Valutazione titoli fi

Modifica Pagina 3 Conferma Esci

Esci 🛛 🖨 Stampa

Dopo la conferma del questionario effettuare la stampa e conservarla. Attenzione: si ricorda che andando avanti nel processo non sarà più possibile stampare le risposte al questionario.

| Il questionario non è stato CONFERMATO.                                                                                                    |                                                                     |    |
|----------------------------------------------------------------------------------------------------|---------------------------------------------------------------------|----|
| Tutte le domande del questionario sono complete.                                                                                                    |                                                                     |    |
| nferma Et @Gramna                                                                                                    |                                                                     | 30 |
|                                                                                                    |                                                                     | 30 |
| ilidità della laurea                                                                                                    |                                                                     |    |
| a laurea conseguita e dichiarata è già di per sé sufficiente per l'accesso alla classe di concorso di cui alla Tabella A del D.<br>59/2017 e DM 22/12/2023 GU n. 34 del 10/02/2024 Tabella A e Tabella A1? | R. 19/2016 come integrata/aggiornata dalla Tabella A del D.M.<br>No |    |
| fica Pagina 1                                                                                                    |                                                                     |    |
| INA 2                                                                                                    |                                                                     |    |
| dicare i CFU/CFA specifici per la classe come previsto dagli allegati A e A1 del DM 259/2                                                                                                    | M7                                                                  |    |
| isegnamento                                                                                                    | dddd                                                                |    |
| FU/CFA                                                                                                    |                                                                     |    |
| oto/Giudizio                                                                                                    | 10                                                                  |    |
|                                                                                                    | 000                                                                 |    |
| ata di superamento                                                                                                    | 05/07/2020                                                          |    |
| ttore Scientifico Disciplinare/Settore Artistico Disciplinare                                                                                                    |                                                                     |    |
|                                                                                                    | ABPC66-Storia del nuovi media                                       |    |
| rso di Studio                                                                                                    | 8696                                                                |    |
| teneo/Istituto AFAM                                                                                                    |                                                                     |    |
|                                                                                                    | Accademia di Belle Arti di CARRARA                                  |    |
| Jlteriori CFU/CFA                                                                                                    |                                                                     |    |
| ltre attività da dichiarare?                                                                                                    |                                                                     |    |
|                                                                                                    | No                                                                  |    |
| atiliza Davias o                                                                                                    |                                                                     |    |
| Junica Pagina 2                                                                                                    |                                                                     |    |
| GINA 3                                                                                                    |                                                                     |    |
|                                                                                                    |                                                                     |    |
| sottoscritto/La sottoscritta consanevole delle sanzioni nenali previste dall'art                                                                                                    | 76 del D. P. B. 445/2000, pel caso di mendaci                       |    |

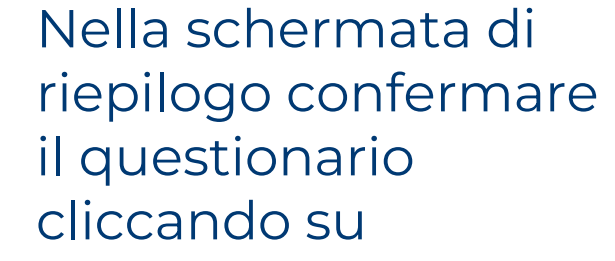

CONFERMA

Per dichiarare che quanto inserito corrisponde al vero, cliccare su

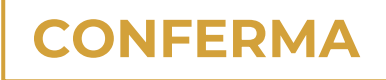

dichiarazioni, falsità negli atti, uso o esibizione di atti falsi o contenenti dati non più rispondenti a verità, e consapevole altresì del fatto che l'Università in caso di dichiarazioni mendaci procederà all'annullamento d'ufficio dell'immatricolazione Si

(art. 21-nonies L. 241/90), dichiara che quanto inserito nella presente autocertificazione corrisponde al vero.

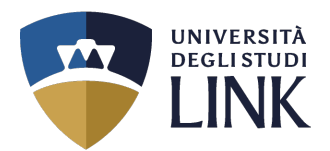

#### 🕋 » Questionario

Riepilogo Valutazione titoli fi

Dopo la conferma del questionario effettuare la stampa e conservarla. Attenzione: si ricorda che andando avanti nel processo non sarà più possibile stampare le risposte al questionario.

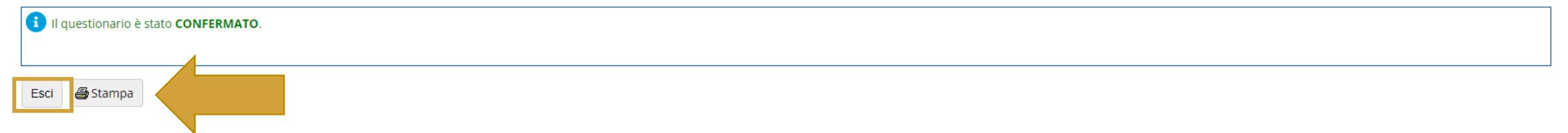

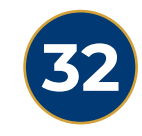

Nella schermata di riepilogo è possibile **STAMPARE** il **QUESTIONARIO**. Andando avanti nel processo non sarà più possibile stampare le risposte. Successivamente cliccare su

**ESCI** 

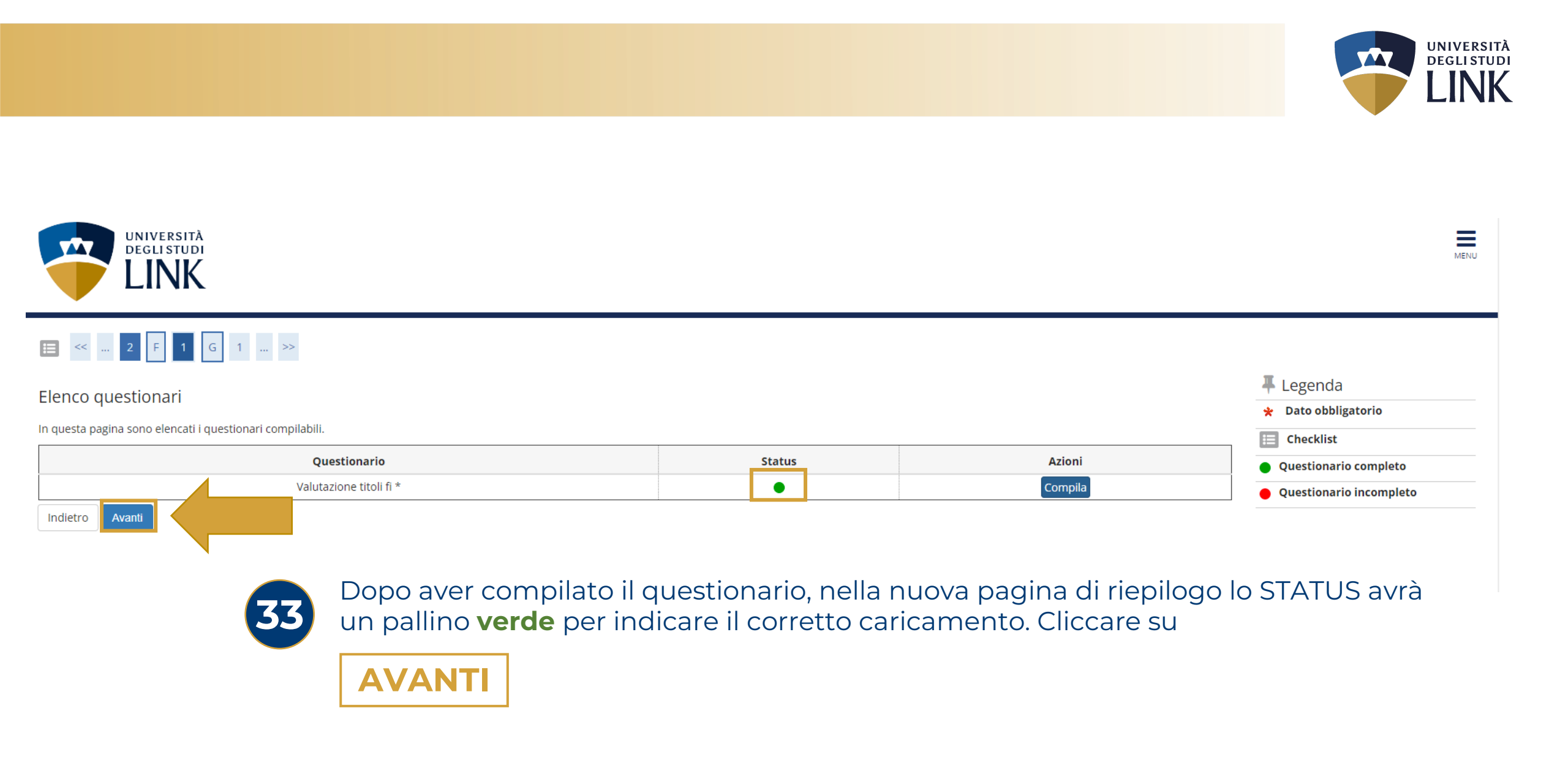

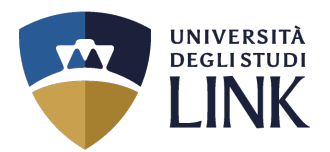

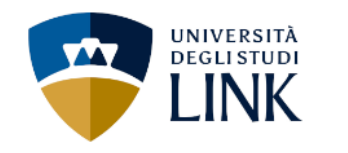

## 🗮 << ... 1 G 1 Η 1 ... >>

#### Modifica Privacy Policy: Riepilogo

In questa pagina viene visualizzato il modulo per l'inserimento o la modifica dell'autorizzazione al trattamento dei dati personali.

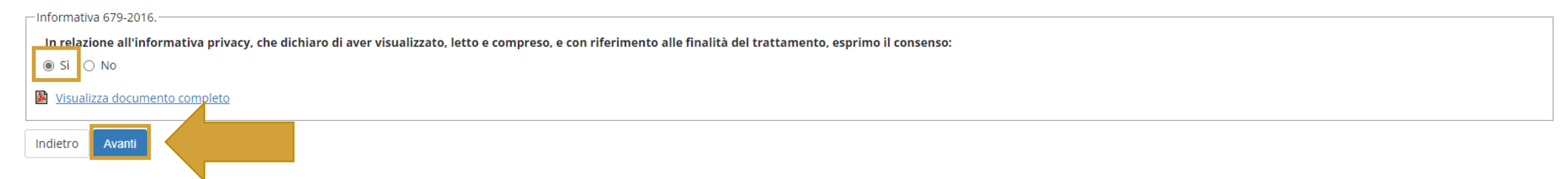

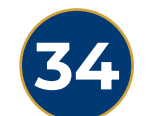

Cliccare su **Sì** per dichiarare di aver visualizzato, letto e compreso, l'INFORMATIVA SULLA PRIVACY. Successivamente cliccare su

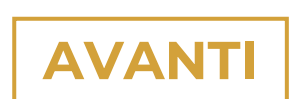

MENU

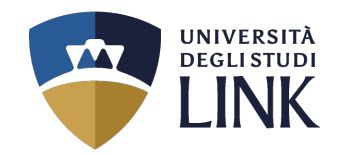

MENU

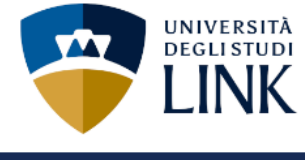

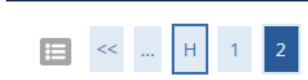

#### Conferma scelta concorso

Verificare le informazioni relative alle scelte effettuate nelle pagine precedenti.

| Concorso                                                                                 |                                                                                                    |  |  |  |  |
|------------------------------------------------------------------------------------------|----------------------------------------------------------------------------------------------------|--|--|--|--|
| Descrizione                                                                              | Regione Lazio Percorso 60 CFU                                                                                                    |  |  |  |  |
| Preferenze                                                                               |                                                                                                    |  |  |  |  |
| Preferenza                                                                               | FI-A001RM - CLASSE A001-FI - PROCESSO DI INSEGNAMENTO E APPRENDIMENTO PER MATERIE DI ARTE ED IMMAGINE NELLA<br>SCUOLA SECONDARIA DI I GRADO, 60CFU - Percorso da 60 CFU, cat. amm. 201 - 5% Riservato - FI 60 CFU Allegato 1 |  |  |  |  |
| 🗕 Categoria amministrativa ed ausili                                                     | di invalidità                                                                                                    |  |  |  |  |
| Categoria amministrativa                                                                 | 5% Riservato - FI 60 CFU Allegato 1                                                                                                    |  |  |  |  |
| Richiesta ausilio handicap                                                               | No                                                                                                    |  |  |  |  |
| Indietro Completa ammissione al concorso                                                 |                                                                                                    |  |  |  |  |
| Verificare le informazioni relative alle scelte effettuate precedentemente e cliccare su |                                                                                                    |  |  |  |  |
| COMPLETA AMMISSIONE AL CONCORSO                                                          |                                                                                                    |  |  |  |  |

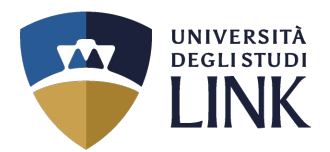

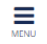

### Riepilogo iscrizione concorso

università deglistudi LINK

Il processo di iscrizione al concorso è stato completato con successo.

#### Concorso di ammissione

| Descrizione  | Regione Lazio Percorso 60 CFU |
|--------------|-------------------------------|
| Anno         | 2023/2024                     |
| Prematricola | 2                             |
|              |                               |

#### 🗕 Categoria amministrativa ed ausili di invalidità .

| Categoria amministrativa            | 5% Riservato - FI 60 CFU Allegato 1 |
|-------------------------------------|-------------------------------------|
| Richiesta ausilio svolgimento prove | No                                  |

#### Preferenze

| 1 HADULKM - CLASSE AUUT-H - PROCESSO DI INSEGNAMENTIO E APPRENDIMENTIO E APPRENDIMENTO E APPRENDIMENTIO E APPRENDIMENTIO E AP |  |
|----------------------------------------------------------------------------------------------------|--|

#### Prove

| Descrizione               | Materie | Stato | Voto/Giudizio | Note |
|---------------------------|---------|-------|---------------|------|
| Prova per Titoli Valutati |         | -     | -             | -    |

#### Titoli di valutazione

Home concorsi Pagamenti

| Tipologia                                | Titolo             |
|------------------------------------------|--------------------|
| Copia documento di identità              | Documento          |
| Media ponderata esami Titolo di accesso  | 5555               |
| Modulo autocertificazione titoli firmato | autocertificazione |
| Votazione Titolo di Accesso              | votazione          |

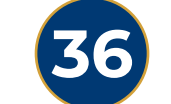

### Nella pagina di RIEPILOGO ISCRIZIONE CONCORSO, cliccare sul pulsante

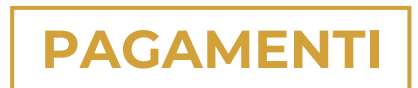

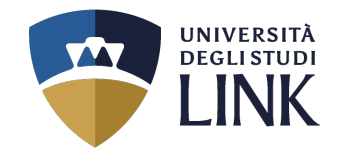

## Nella seguente pagina è possibile visualizzare le tasse e il relativo importo

|                             | universitä<br>Degli studi<br>LINK                                                                                                    |                  |         |                    | MENU                |
|-----------------------------|----------------------------------------------------------------------------------------------------|------------------|---------|--------------------|---------------------|
| n > Tasse                   |                                                                                                    |                  |         |                    |                     |
| Elenco                      | Tasse                                                                                                    |                  |         |                    |                     |
| Questa pagin                | a visualizza la lista delle tasse e l'importo relativo.                                                                                                    |                  |         |                    |                     |
| Addebiti fa                 | tturati                                                                                                    |                  |         | Cerca              | ۹ -                 |
| Fattura                     | Descrizione                                                                                                    | Data<br>Scadenza | Importo | Stato<br>Pagamento | Pagamento<br>pagoPA |
| + 132154                    | Regione Lazio Percorso 60 CFU - Formazione iniziale insegnanti - CLASSE A001-FI - PROCESSO DI INSEGNAMENTO E APPRENDIMENTO PER MATERIE DI ARTE ED IMMAGINE NELLA<br>CONDARIA DI I GRADO<br>mmissione Concorso A.A. 2023/2024 | 04/07/2024       | 150,00€ | 🔵 non pagato       | ABILITATO           |
| Legenda                     |                                                                                                    |                  |         |                    |                     |
| 🔴 non paga                  | ato                                                                                                    |                  |         |                    |                     |
| <ul> <li>pagamer</li> </ul> | nto in attesa                                                                                                    |                  |         |                    |                     |
| abilitato                   | il pagamento con pagoPA                                                                                                    |                  |         |                    |                     |
| a eseguita                  | la stampa avviso pagoPA                                                                                                    |                  |         |                    |                     |
| i Nessun                    | a tassa trovata.                                                                                                    |                  |         |                    |                     |

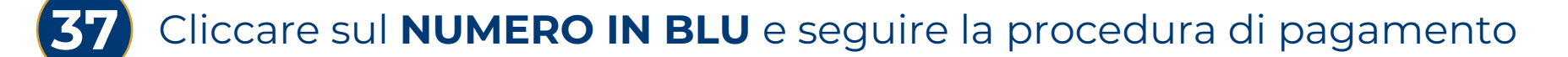